## Brief Operating Instructions Cerabar M PMC51, PMP51, PMP55

Process pressure measurement HART Pressure transmitter with ceramic and metallic measuring cells

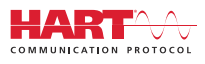

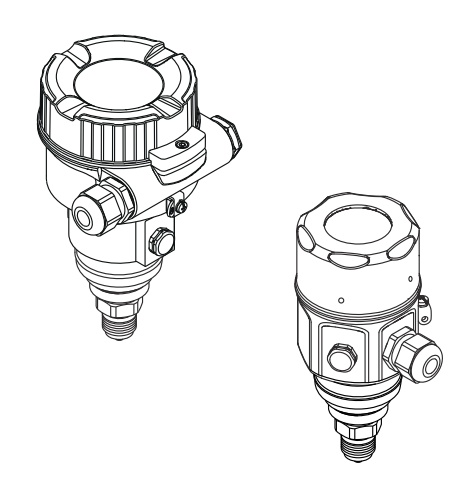

These Brief Operating Instructions are not a substitute for the Operating Instructions pertaining to the device.

Detailed information about the device can be found in the Operating Instructions and the additional documentation.

Available for all device versions via

- Internet: www.endress.com/deviceviewer
- Smartphone/tablet: Endress+Hauser Operations app

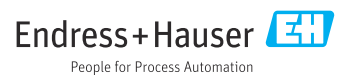

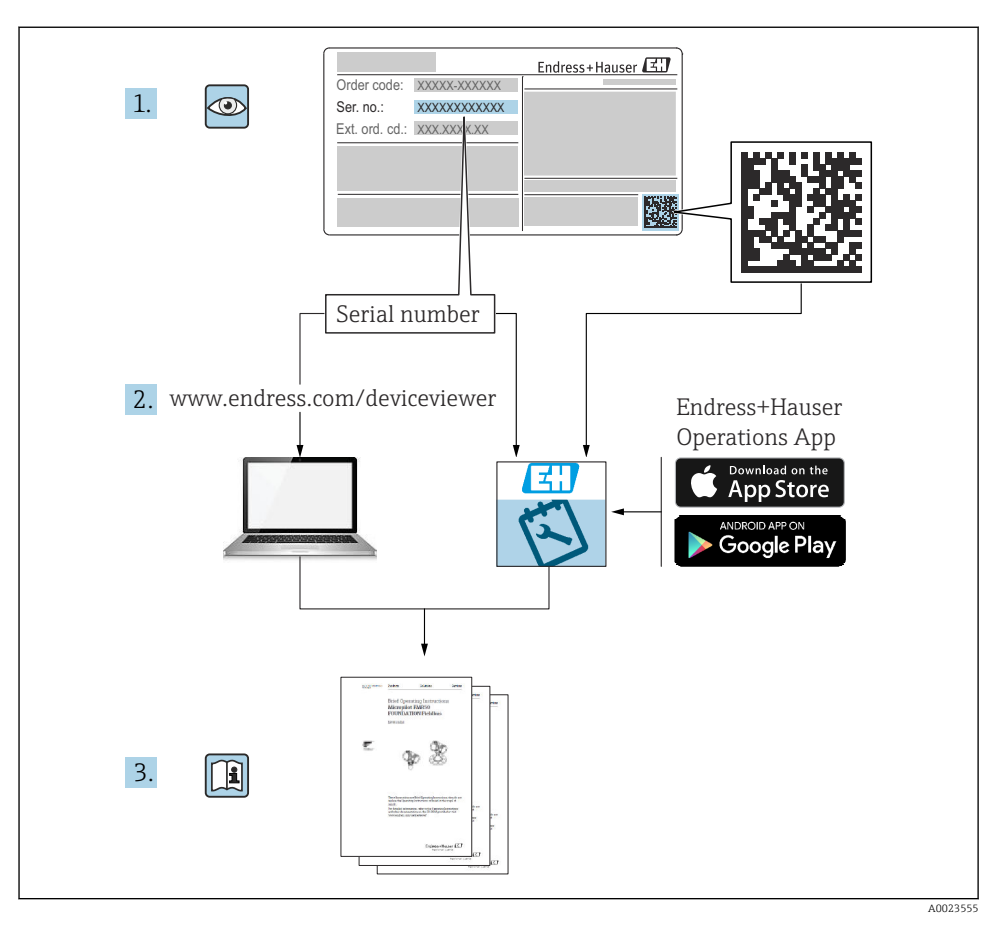

## 1 Associated documentation

## 2 About this document

## 2.1 Document function

The Brief Operating Instructions contain all the essential information from incoming acceptance to initial commissioning.

### 2.2 Symbols used

### 2.2.1 Safety symbols

### A DANGER

This symbol alerts you to a dangerous situation. Failure to avoid this situation will result in serious or fatal injury.

#### **WARNING**

This symbol alerts you to a dangerous situation. Failure to avoid this situation can result in serious or fatal injury.

### **A**CAUTION

This symbol alerts you to a dangerous situation. Failure to avoid this situation can result in minor or medium injury.

### NOTICE

This symbol contains information on procedures and other facts which do not result in personal injury.

### 2.2.2 Electrical symbols

### Protective earth (PE)

Ground terminals that must be connected to ground prior to establishing any other connections.

The ground terminals are located on the interior and exterior of the device:

- Interior ground terminal: protective earth is connected to the mains supply.
- Exterior ground terminal: device is connected to the plant grounding system.

### 2.2.3 Symbols for certain types of information and graphics

### Symbols for certain types of information and graphics

### Permitted

Procedures, processes or actions that are permitted

### 🔀 Forbidden

Procedures, processes or actions that are forbidden

### 🚹 Tip

Indicates additional information

### 

Reference to documentation

Reference to page

۲

Visual inspection

►

Notice or individual step to be observed

**1, 2, 3, ...** Item numbers

## 1., 2., 3.

Series of steps

### 

Result of a step

## 2.3 Registered trademarks

KALREZ<sup>®</sup>

Registered label of E.I. Du Pont de Nemours & Co., Wilmington, USA

- TRI-CLAMP® Registered label of Ladish & Co., Inc., Kenosha, USA
   HART®
- Registered trademark of the FieldComm Group, Austin, USA
- GORE-TEX® trademark of W.L. Gore & Associates, Inc., USA

## 3 Basic safety instructions

### 3.1 Requirements for the personnel

Personnel must meet the following requirements for their tasks:

- ▶ Trained, qualified specialists must be suitably qualified to perform this function and task
- Are authorized by the plant owner/operator
- Are familiar with federal/national regulations
- ► They must have read and understood the instructions in the manual, supplementary documentation and certificates (depending on the application) prior to starting work
- ► They must follow instructions and comply with basic conditions

## 3.2 Intended use

The Cerabar M is a pressure transmitter for measuring level and pressure.

### 3.2.1 Foreseeable incorrect use

The manufacturer is not liable for damage caused by improper or non-intended use.

Verification for borderline cases:

 For special fluids and fluids for cleaning, Endress+Hauser is glad to provide assistance in verifying the corrosion resistance of fluid-wetted materials, but does not accept any warranty or liability.

## 3.3 Workplace safety

For work on and with the device:

 Wear the required personal protective equipment according to federal/national regulations. ► Switch off the supply voltage before connecting the device.

### 3.4 Operational safety

Risk of injury!

- Operate the device in proper technical condition and fail-safe condition only.
- ► The operator is responsible for interference-free operation of the device.

### Conversions to the device

Unauthorized modifications to the device are not permitted and can lead to unforeseeable dangers:

▶ If, despite this, modifications are required, consult with Endress+Hauser.

### Repair

To ensure continued operational safety and reliability:

- ► Carry out repairs on the device only if they are expressly permitted.
- Observe federal/national regulations pertaining to repair of an electrical device.
- ► Use original spare parts and accessories from Endress+Hauser only.

### Hazardous area

To eliminate a danger for persons or for the facility when the device is used in the hazardous area (e.g. explosion protection, pressure vessel safety):

- Based on the nameplate, check whether the ordered device is permitted for the intended use in the hazardous area.
- ► Observe the specifications in the separate supplementary documentation that is an integral part of these Instructions.

### 3.5 Product safety

This measuring device is designed in accordance with good engineering practice to meet stateof-the- art safety requirements, has been tested, and left the factory in a condition in which they are safe to operate.

It fulfills general safety requirements and legal requirements. It also conforms to the EC directives listed in the device-specific EC declaration of conformity. Endress+Hauser confirms this fact by applying the CE mark.

## 4 Incoming acceptance and product identification

## 4.1 Incoming acceptance

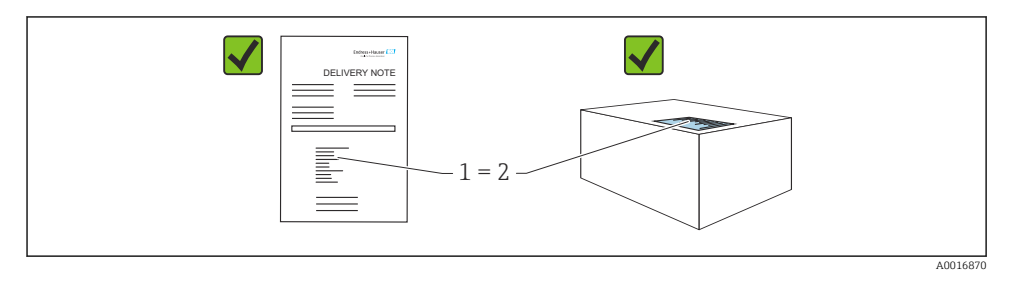

- Is the order code on the delivery note (1) identical to the order code on the product sticker (2)?
- Are the goods undamaged?
- Do the data on the nameplate correspond to the order specifications and the delivery note?
- Is the documentation available?
- If required (see nameplate): Are the safety instructions (XA) present?

If one of these conditions is not fulfilled, please contact your Endress+Hauser sales office.

### 4.2 Storage and transport

### 4.2.1 Storage conditions

Use original packaging.

Store the measuring device in clean and dry conditions and protect from damage caused by shocks (EN 837-2).

### 4.2.2 Transporting the product to the measuring point

### WARNING

### Incorrect transport!

Housing and membrane may become damaged, and there is a risk of injury!

- ► Transport the measuring device to the measuring point in its original packaging or by the process connection.
- ► Follow the safety instructions and transport conditions for devices weighing more than 18 kg (39.6 lbs).
- Do not use capillaries as a carrying aid for the diaphragm seals.

## 5 Mounting

### 5.1 Mounting requirements

### 5.1.1 General installation instructions

Devices with a G 1 1/2 thread:

When screwing the device into the tank, the flat seal has to be positioned on the sealing surface of the process connection. To avoid additional strain on the process membrane, the thread should never be sealed with hemp or similar materials.

- Devices with NPT threads:
  - Wrap Teflon tape around the thread to seal it.
  - Tighten the device at the hexagonal bolt only. Do not turn at the housing.
  - Do not overtighten the thread when screwing. Max. tightening torque: 20 to 30 Nm (14.75 to 22.13 lbf ft)
- For the following process connections, a tightening torque of max. 40 Nm (29.50 lbf ft) is specified:
  - Thread ISO228 G1/2 (Order option "GRC" or "GRJ" or "GOJ")
  - Thread DIN13 M20 x 1.5 (Order option "G7J" or "G8J")

### 5.1.2 Mounting sensor modules with PVDF thread

### **WARNING**

### Risk of damage to process connection!

Risk of injury!

Sensor modules with PVDF thread must be installed with the mounting bracket provided!

### **WARNING**

### Material fatigue from pressure and temperature!

Risk of injury if parts burst! The thread can become lose if exposed to high pressure and temperature loads.

➤ The integrity of the thread must be checked regularly. Also, the thread may need to be retightened with the maximum tightening torque of 7 Nm (5.16 lbf ft). Teflon tape is recommended for sealing the ½" NPT thread.

# 5.2 Installation instructions for devices without diaphragm seals – PMP51, PMC51

### NOTICE

### Damage to the device!

If a heated device is cooled during a cleaning process (e.g. by cold water), a vacuum develops for a short time and, as a result, moisture can enter the sensor through the pressure compensation element (1).

• Mount the device as follows.

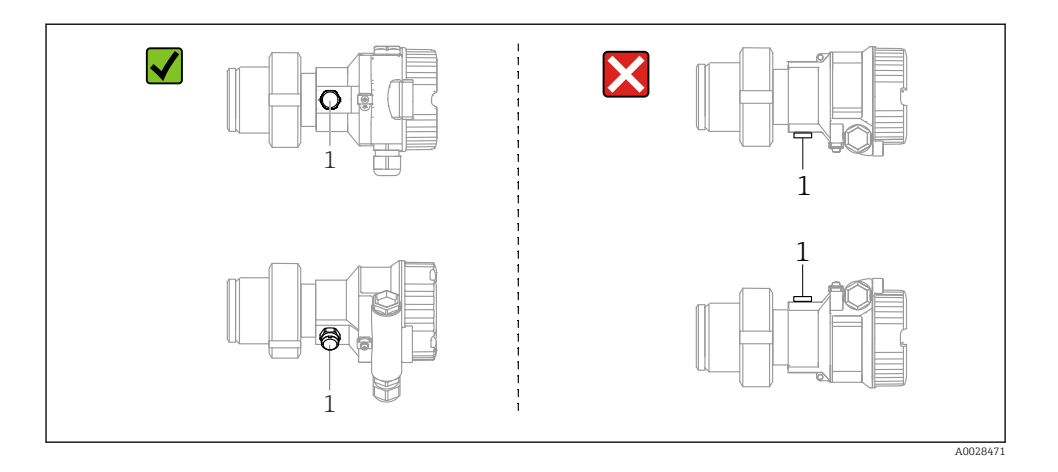

- Keep the pressure compensation and GORE-TEX<sup>®</sup> filter (1) free from contamination.
- Cerabar M transmitters without diaphragm seals are mounted as per the norms for a manometer (DIN EN 837-2). We recommend the use of shutoff devices and water pocket pipes. The orientation depends on the measuring application.
- Do not clean or touch process membranes with hard or pointed objects.
- The device must be installed as follows in order to comply with the cleanability requirements of the ASME-BPE (Part SD Cleanability):

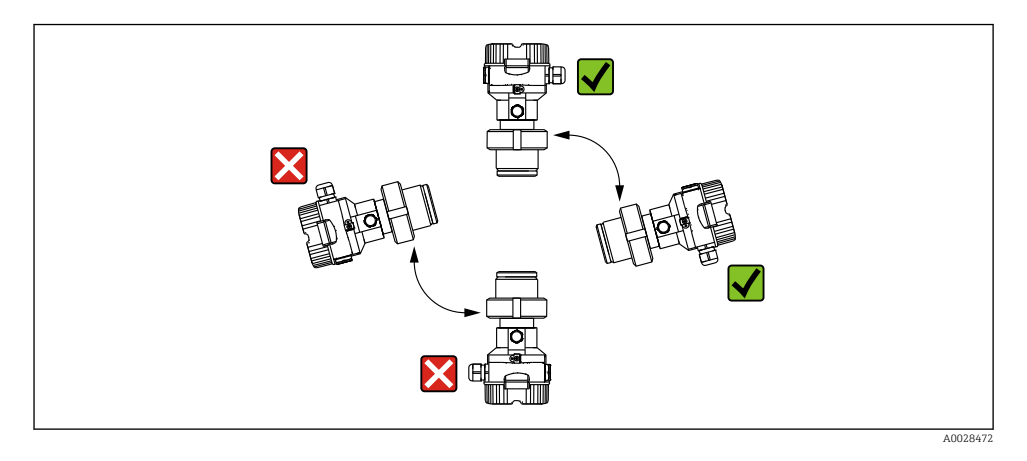

### 5.2.1 Pressure measurement in gases

Mount the Cerabar M with the shutoff device above the tapping point so that any condensate can flow into the process.

### 5.2.2 Pressure measurement in vapors

- Mount the Cerabar M with the water pocket pipe below the tapping point.
- Fill the water pocket pipe with liquid before commissioning. The water pocket pipe reduces the temperature to almost ambient temperature.

### 5.2.3 Pressure measurement in liquids

Mount the Cerabar M with the shutoff device below or at the same level as the tapping point.

## 5.3 Installation instructions for devices with diaphragm seals – PMP55

- Cerabar M devices with diaphragm seals are screwed in, flanged or clamped, depending on the type of diaphragm seal.
- Please note that the hydrostatic pressure of the liquid columns in the capillaries can cause zero point shift. The zero point shift can be corrected.
- Do not clean or touch the process membrane of the diaphragm seal with hard or pointed objects.
- Do not remove the protection on the process membrane until just before installation.

### NOTICE

### Incorrect handling!

Damage to the device!

- ► A diaphragm seal and the pressure transmitter together form a closed, oil-filled calibrated system. The fill fluid hole is sealed and may not be opened.
- ► If a mounting bracket is used, sufficient strain relief must be ensured for the capillaries in order to prevent them from buckling (bending radius ≥ 100 mm (3.94 in)).
- ► Please observe the application limits of the diaphragm seal filling oil as detailed in the Technical Information for Cerabar M TI00436P, "Planning instructions for diaphragm seal systems" section.

### NOTICE

## In order to obtain more precise measurement results and to avoid a defect in the device, mount the capillaries as follows:

- ► Vibration-free (in order to avoid additional pressure fluctuations)
- Not in the vicinity of heating or cooling lines
- ► Insulate if the ambient temperature is below or above the reference temperature
- Mount with a bending radius  $\geq$  100 mm (3.94 in)!
- Do not use the capillaries as a carrying aid for the diaphragm seals!

## 6 Electrical connection

### 6.1 Connecting requirements

### 6.1.1 Shielding/potential equalization

- A shielded cable is recommended if using the HART protocol. Observe grounding concept of the plant.
- When using in hazardous areas, you must observe the applicable regulations. Separate Ex documentation with additional technical data and instructions is included with all Ex systems as standard. Connect all devices to the local potential equalization.

### 6.2 Connecting the device

### **WARNING**

### Supply voltage might be connected!

Risk of electric shock and/or explosion!

- Ensure that no uncontrolled processes are activated at the facility.
- ► Switch off the supply voltage before connecting the device.
- When using the measuring device in hazardous areas, installation must also comply with the applicable national standards and regulations and the Safety Instructions or Installation or Control Drawings.
- ► In accordance with IEC/EN61010 a suitable circuit breaker must be provided for the device.
- ► Devices with integrated overvoltage protection must be grounded.
- Protective circuits against reverse polarity, HF influences and overvoltage peaks are integrated.

Connect the device in the following order:

- 1. Check whether the supply voltage matches the supply voltage indicated on the nameplate.
- 2. Switch off the supply voltage before connecting the device.
- 3. Remove the housing cover.
- 4. Guide the cable through the gland. Preferably use a twisted, shielded two-wire cable.
- 5. Connect the device as indicated in the following diagram.
- 6. Screw down the housing cover.
- 7. Switch on the supply voltage.

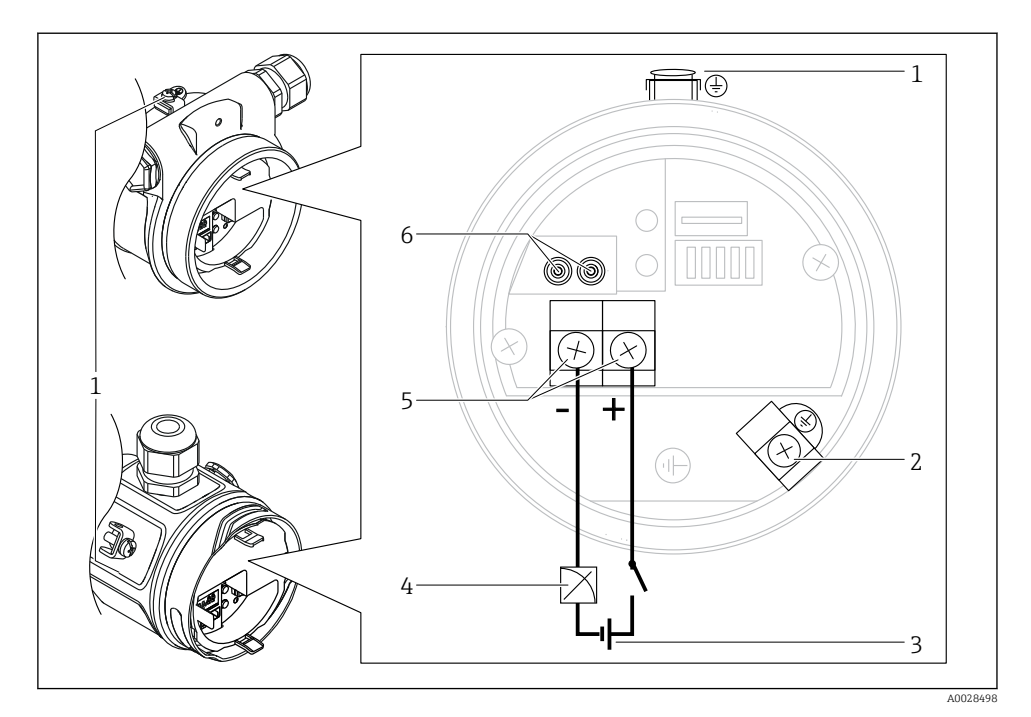

- 1 External ground terminal
- 2 Grounding terminal
- 3 Supply voltage: 11,5 ... 45 VDC (versions with plug connectors: 35 V DC)
- 4 4...20 mA
- 5 Terminals for supply voltage and signal
- 6 Test terminals

### 6.2.1 Connecting the cable version (all device versions)

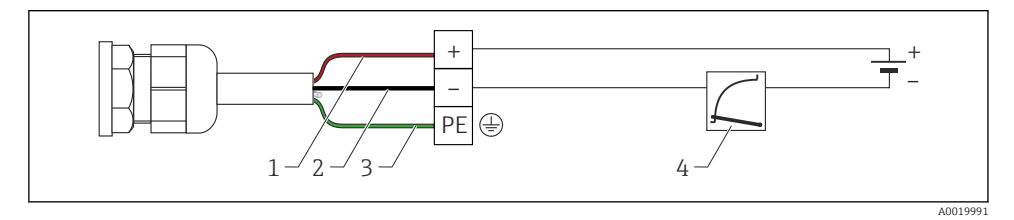

- $1 \quad RD = red$
- 2 BK = black
- 3 GNYE = green
- 4 4 to 20 mA

### 6.2.2 Connecting devices with Harting plug Han7D

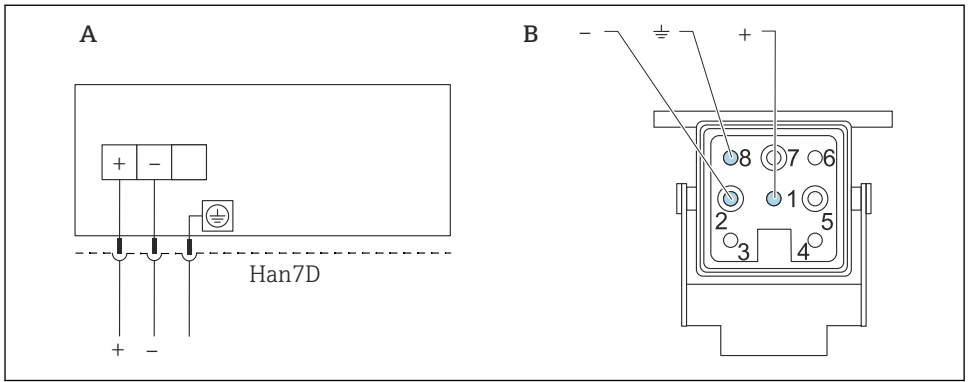

A0019990

- A Electrical connection for devices with Harting plug Han7D
- *B* View of the connection on the device
- Brown
- *≟* Green/yellow
- + Blue

### 6.2.3 Connection of devices with M12 plug

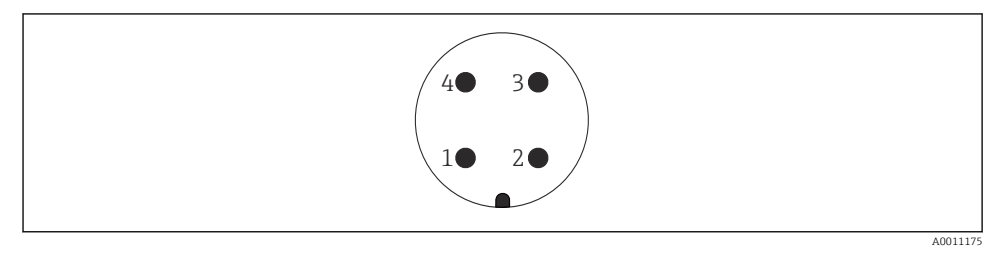

- 1 Signal +
- 2 Not assigned
- 3 Signal –
- 4 Ground

### 6.2.4 Connection of devices with 7/8" plug

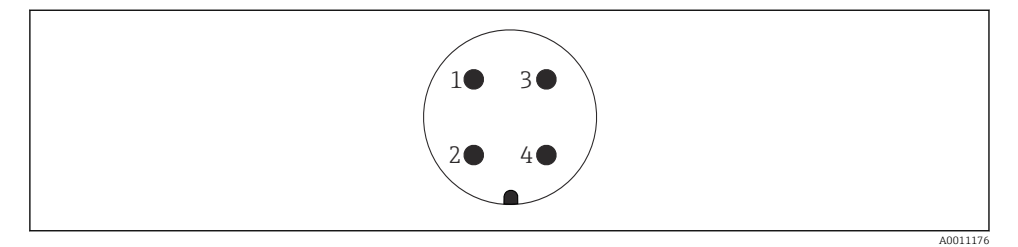

- 1 Signal -
- 2 Signal +
- 3 Shielding
- 4 Not assigned

### 6.2.5 Devices with valve connector

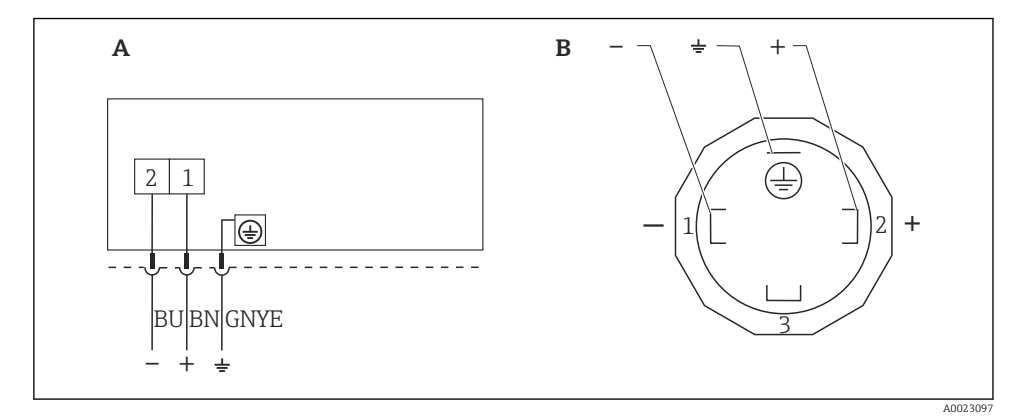

- 💽 1 BN = brown, BU = blue, GNYE = green
- A Electrical connection for devices with valve connector
- *B* View of the plug connector at the device

### 6.2.6 Supply voltage

### 4 to 20 mA HART

| Type of protection                                                                | Supply voltage                                               |
|-----------------------------------------------------------------------------------|--------------------------------------------------------------|
| Intrinsically safe                                                                | 11.5 to 30 V DC                                              |
| <ul><li>Other types of protection</li><li>Devices without a certificate</li></ul> | 11.5 to 45 V DC<br>(Versions with 35 V DC plug-in connector) |

### Measuring a 4 to 20 mA test signal

A 4 to 20 mA test signal may be measured via the test terminals without interrupting the measurement.

### 6.2.7 Terminals

- Supply voltage and internal ground terminal: 0.5 to 2.5 mm<sup>2</sup> (20 to 14 AWG)
- External ground terminal: 0.5 to 4 mm<sup>2</sup> (20 to 12 AWG)

### 6.2.8 Cable specification

### HART

- Endress+Hauser recommends using twisted, shielded two-wire cables.
- Cable outer diameter: 5 to 9 mm (0.2 to 0.35 in) depending on the cable gland used

### 6.2.9 Load - 4 to 20 mA HART

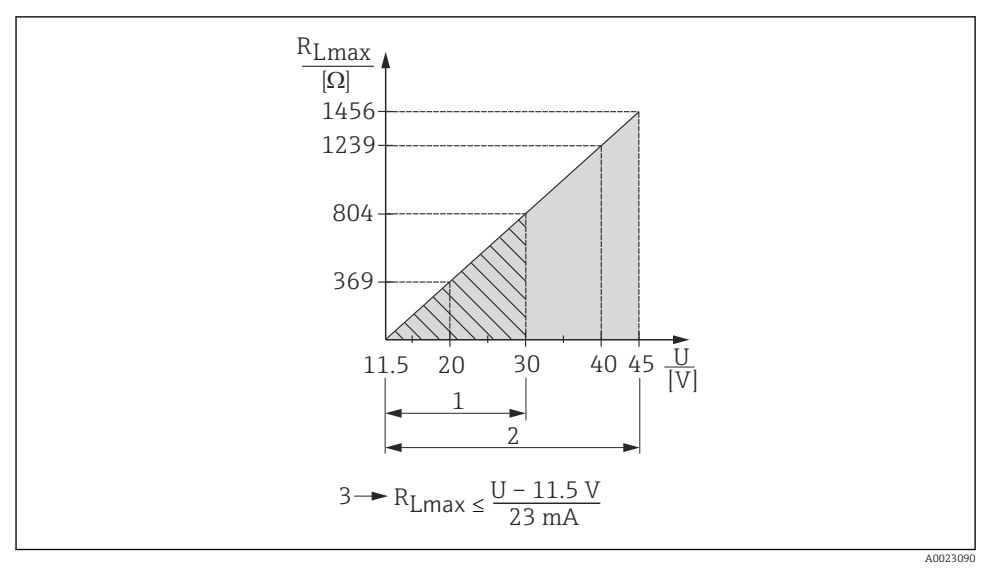

- 1 Power supply 11.5 to 30 V DC for intrinsically safe device versions
- 2 Supply voltage 11.5 to 45 V DC (versions with plug-in connector 35 V DC) for other types of protection and for uncertified device versions
- 3 R<sub>Lmax</sub> maximum load resistance
- U Supply voltage

When operating via a handheld terminal or via a PC with an operating program, a minimum communication resistance of  $250 \Omega$  must be taken into account.

## 7 Operation options

### 7.1 Operation without an operating menu

| Operation options                         | Explanation                                                                                          | Graphic | Description |
|-------------------------------------------|----------------------------------------------------------------------------------------------------|---------|-------------|
| Local operation<br>without device display | The device is operated using the operating<br>keys and the DIP switches on the electronic<br>insert. |         | → 🗎 15      |

### 7.1.1 Position of operating elements

The operating key and DIP switches are located on the electronic insert in the device.

### HART

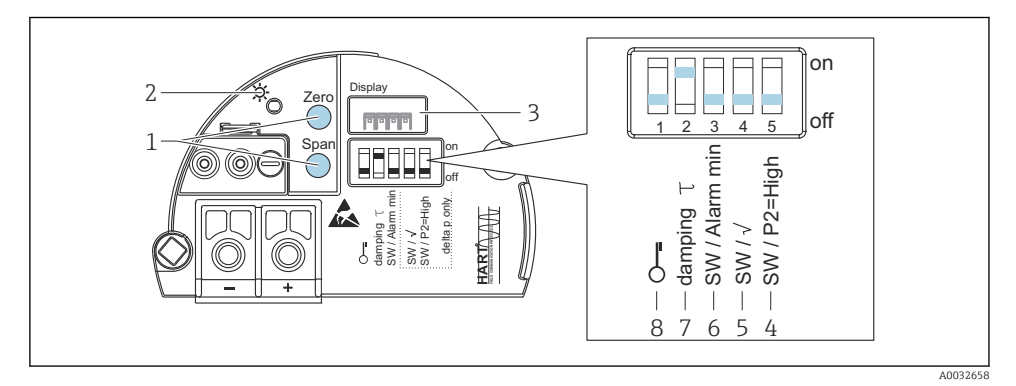

- 1 Operating keys for lower range value (zero) and upper range value (span)
- 2 Green LED to indicate successful operation
- 3 Slot for optional local display
- 4 DIP switch only for Deltabar M
- 5 DIP switch only for Deltabar M
- 6 DIP switch for alarm current SW / Alarm Min (3.6 mA)
- 7 DIP switch for switching damping on/off
- 8 DIP switch for locking/unlocking parameters relevant to the measured value

### Function of the DIP switches

| Symbol/labeling | Switch position                                                                                                    |                                                                                                    |  |
|-----------------|----------------------------------------------------------------------------------------------------|----------------------------------------------------------------------------------------------------|--|
|                 | "off"                                                                                                    | "on"                                                                                                    |  |
| A0011978        | The device is unlocked. Parameters relevant to the measured value can be modified.                                                     | The device is locked. Parameters relevant to the measured value cannot be modified.                                 |  |
| damping τ       | Damping is switched off. The output signal follows<br>measured value changes without any delay.                                        | Damping is switched on. The output signal follows measured value changes with the delay time $\tau$ . <sup>1)</sup> |  |
| SW/Alarm min    | The alarm current is defined via the setting in the operating menu. ("Setup" → "Extended setup" → "Curr. output" → "Output fail mode") | The alarm current is 3.6 mA (min), regardless of the setting in the operating menu.                                 |  |

1) The value for the delay time can be configured via the operating menu ("Setup"  $\rightarrow$  "Damping"). Factory setting:  $\tau = 2$  s or as per order specifications.

### Function of the operating elements

| Operating key(s)                                                   | Meaning                                                                                                    |
|--------------------------------------------------------------------|----------------------------------------------------------------------------------------------------|
| Zero pressed for at least 3 seconds                                | Get LRV         • "Pressure" measuring mode         The pressure present is accepted as the lower range value (LRV).         • "Level" measuring mode, "In pressure" level selection, "Wet" calibration mode         The pressure present is assigned to the lower level value ("Empty calibration").         Image: State of the image of the lower level selection = "In height" and/or calibration mode = "Dry".                  |
| <b>Span</b> pressed for at least 3 seconds                         | <ul> <li>Get URV</li> <li>"Pressure" measuring mode<br/>The pressure present is accepted as the upper range value (URV).</li> <li>"Level" measuring mode, "In pressure" level selection, "Wet" calibration<br/>mode<br/>The pressure present is assigned to the upper level value ("Full calibration").</li> <li>No function is assigned to the key if level selection = "In height" and/or<br/>calibration mode = "Dry".</li> </ul> |
| Zero and Span pressed<br>simultaneously for at least 3<br>seconds  | <b>Position adjustment</b><br>The sensor characteristic is shifted in parallel so that the pressure present<br>becomes the zero value.                                                                                                    |
| Zero and Span pressed<br>simultaneously for at least 12<br>seconds | Reset<br>All the parameters are reset to the order configuration.                                                                                                    |

## 7.2 Operation with device display (optional)

A 4-line liquid crystal display (LCD) is used for display and operation. The local display shows measured values, dialog texts, fault messages and notice messages. For easy operation the display can be taken out of the housing (see figure steps 1 to 3). It is connected to the device

via a cable that is 90 mm (3.54 in) long. The display of the device can be turned in 90° stages (see figure steps 4 to 6). Depending on the installation position of the device, this makes it easy to operate the device and read the measured values.

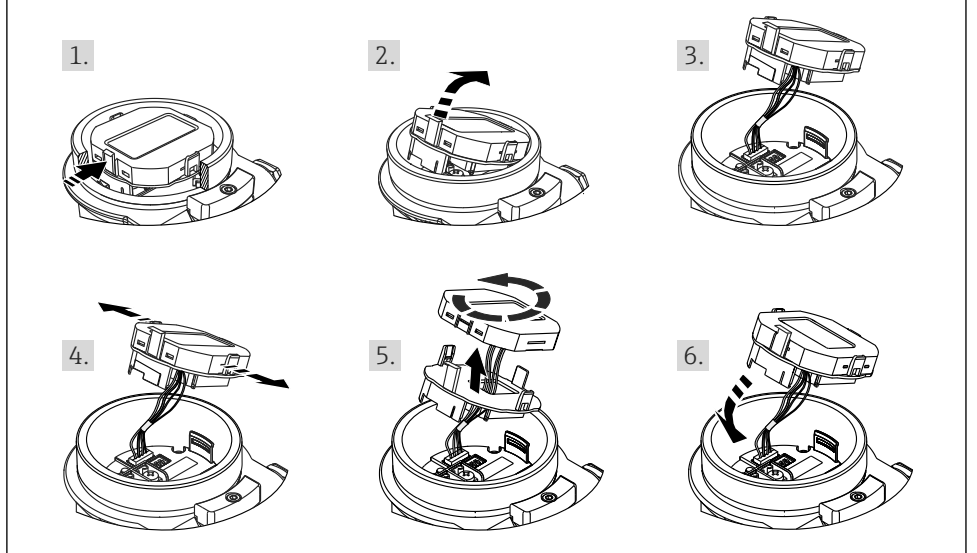

A002850

Functions:

- 8-digit measured value display incl. sign and decimal point, bargraph for 4 to 20 mA HART as current display.
- Three keys for operation
- Simple and complete menu guidance due to breakdown of parameters into several levels and groups
- Each parameter is given a 3-digit parameter code for easy navigation
- Possibility of configuring the display to suit individual requirements and preferences, e.g. language, alternating display, display of other measured values such as sensor temperature, contrast setting
- Comprehensive diagnostic functions (fault and warning message etc.)

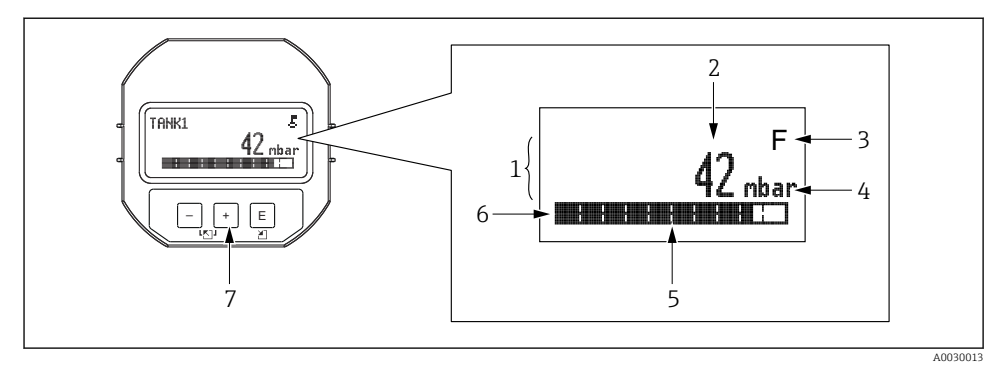

- 1 Main line
- 2 Value
- 3 Symbol
- 4 Unit
- 5 Bar graph
- 6 Information line
- 7 Operating keys

The following table illustrates the symbols that can appear on the local display. Four symbols may appear at the same time.

| Symbol               | Meaning                                                                                                    |
|----------------------|----------------------------------------------------------------------------------------------------|
| A0018154             | <b>Lock symbol</b><br>The operation of the device is locked. Unlock the device, .                                                                   |
| A0018155             | <b>Communication symbol</b><br>Data transfer via communication                                                                                      |
| <b>S</b><br>A0013958 | <b>Error message "Out of specification"</b><br>The device is being operated outside its technical specifications (e.g. during startup or cleaning). |
| <b>C</b><br>A0013959 | <b>Error message "Service mode"</b><br>The device is in the service mode (e.g. during a simulation).                                                |
| A0013957             | <b>Error message "Maintenance required"</b><br>Maintenance is required. The measured value remains valid.                                           |
| A0013956             | Error message "Failure detected"<br>An operating error has occurred. The measured value is no longer valid.                                         |

| Operating key(s)     | Meaning                                                                                                    |
|----------------------|----------------------------------------------------------------------------------------------------|
| +<br>A0017879        | <ul><li>Navigate down in the picklist</li><li>Edit the numerical values or characters within a function</li></ul>                                                                                                    |
| <br>A0017880         | <ul><li>Navigate up in the picklist</li><li>Edit the numerical values or characters within a function</li></ul>                                                                                                    |
| <b>E</b><br>A0017881 | <ul><li>Confirm entry</li><li>Jump to the next item</li><li>Select a menu item and activate the edit mode</li></ul>                                                                                                    |
| + and E A0017881     | Contrast setting of local display: darker                                                                                                    |
| - and E A0017880     | Contrast setting of local display: brighter                                                                                                    |
| + and - A0017880     | <ul> <li>ESC functions:</li> <li>Exit edit mode for a parameter without saving the changed value</li> <li>You are in a menu at a selection level. Each time you press the keys simultaneously, you go up a level in the menu.</li> </ul> |

### 7.2.1 Operating keys on the display and operating module

### 7.2.2 Operating example: Parameters with a picklist

Example: selecting "Deutsch" as the language of the menu.

|   | La | nguage             | 000 | Operation                                                                                                    |
|---|----|--------------------|-----|----------------------------------------------------------------------------------------------------|
| 1 | ۷  | English<br>Deutsch |     | "English" is set as the menu language (default value). A $\checkmark$ in front of the menu text indicates the option that is currently active.                                                               |
| 2 | r  | Deutsch<br>English |     | Select "Deutsch" with $$ or $\boxdot$ .                                                                                                    |
| 3 | ~  | Deutsch<br>English |     | <ul> <li>Select E to confirm. A r in front of the menu text indicates the active option ("Deutsch" is now selected as the menu language).</li> <li>Use E to exit the edit mode for the parameter.</li> </ul> |

### 7.2.3 Operating example: User-definable parameters

Example: Setting the "Set URV (014)" parameter from 100 mbar (1.5 psi) to 50 mbar (0.75 psi).

### Menu path: Setup $\rightarrow$ Extended setup $\rightarrow$ Current output $\rightarrow$ Set URV

|   | Set URV | 014  | Operation                                                                                                    |
|---|---------|------|----------------------------------------------------------------------------------------------------|
| 1 | 100.000 | mbar | The local display shows the parameter to be changed. The "mbar" unit is defined in another parameter and cannot be changed here.                                                                                        |
| 2 | 100.000 | mbar | Press                                                                                                    |
| 3 | 500.000 | mbar | Use the $\textcircled$ key to change "1" to "5".<br>Press the $\blacksquare$ key to confirm "5". The cursor jumps to the next position<br>(highlighted in black).<br>Confirm "0" with $\blacksquare$ (second position). |
| 4 | 500.000 | mbar | The third digit is highlighted in black and can now be edited.                                                                                                    |
| 5 | 50      | mbar | Use the                                                                                                    |
| 6 | 50.000  | mbar | The new value for the upper range value is 50 mbar (0.75 psi). Use $\blacksquare$ to exit the edit mode for the parameter. Use $\boxdot$ or $\Box$ to return to the edit mode.                                          |

### 7.2.4 Operating example: Accepting the pressure present

Example: Setting position adjustment.

Menu path: Main menu  $\rightarrow$  Setup  $\rightarrow$  Position adjustment

|   | Po | sition adjustment 00          | Operation                                                                                                    |
|---|----|-------------------------------|----------------------------------------------------------------------------------------------------|
| 1 | ~  | Cancel                        | The pressure for position adjustment is present at the device.                                                                                                    |
|   |    | Confirm                       |                                                                                                    |
| 2 |    | Cancel                        | Use ⊕ or ⊡ to switch to the "Confirm" option. The active option is highlighted in                                                                                          |
|   | ~  | Confirm                       | black.                                                                                                    |
| 3 |    | Adjustment has been accepted! | Use the $\mathbbm{E}$ key to accept the applied pressure for position adjustment. The device confirms the adjustment and goes back to the "Position adjustment" parameter. |
| 4 | r  | Cancel                        | Use 🗉 to exit the edit mode for the parameter.                                                                                                    |
|   |    | Confirm                       |                                                                                                    |

## 8 Commissioning

The device is configured for the "Pressure" measuring mode as standard.

The measuring range and the unit in which the measured value is transmitted correspond to the data on the nameplate.

### **WARNING**

### The permitted process pressure is exceeded!

Risk of injury if parts burst! Warnings are displayed if the pressure is too high.

- If a pressure smaller than the minimum permitted pressure or greater than the maximum permitted pressure is present at the device, the following messages are output in succession (depending on the setting in the "Alarm behavior" (050) parameter): "S140 Working range P" or "F140 Working range P" "S841 Sensor range" or "F841 Sensor range" "S971 Adjustment"
- ▶ Only use the device within the sensor range limits!

### NOTICE

### The permitted process pressure is undershot!

Messages are displayed if the pressure is too low.

- If a pressure smaller than the minimum permitted pressure or greater than the maximum permitted pressure is present at the device, the following messages are output in succession (depending on the setting in the "Alarm behavior" (050) parameter): "S140 Working range P" or "F140 Working range P" "S841 Sensor range" or "F841 Sensor range" "S971 Adjustment"
- Only use the device within the sensor range limits!

### 8.1 Commissioning with an operating menu

### 8.1.1 Selecting the language, measuring mode and pressure unit

| Language (000)   |                                                                                                    |
|------------------|----------------------------------------------------------------------------------------------------|
| Navigation       | 📄 Main menu → Language                                                                                                    |
| Write permission | Operator/Maintenance/Expert                                                                                                    |
| Description      | Select the menu language for the local display.                                                                                                    |
| Selection        | <ul> <li>English</li> <li>Another language (as selected when ordering the device)</li> <li>A third language where applicable (language of the place of manufacture)</li> </ul> |
| Factory setting  | English                                                                                                    |

| Press. | eng. | unit | (125) |
|--------|------|------|-------|
|--------|------|------|-------|

| Write permission | Operator/Maintenance/Expert                                                                                                    |
|------------------|----------------------------------------------------------------------------------------------------|
| Description      | Select the pressure unit. If a new pressure unit is selected,<br>all pressure-specific parameters are converted and<br>displayed with the new unit.         |
| Selection        | <ul> <li>mbar, bar</li> <li>mmH2O, mH2O</li> <li>inH2O, ftH2O</li> <li>Pa, kPa, MPa</li> <li>psi</li> <li>mmHg, inHg</li> <li>kgf/cm<sup>2</sup></li> </ul> |
| Factory setting  | mbar or bar depending on the nominal measuring range of the sensor, or as per order specifications.                                                         |

### 8.1.2 Position adjustment

| Corrected press. (172) |                                                                                           |
|------------------------|-------------------------------------------------------------------------------------------|
| Navigation             | □ Setup → Corrected press.                                                                |
| Write permission       | Operator/Maintenance/Expert                                                               |
| Description            | Displays the measured pressure after sensor trim and position adjustment.                 |
| Note                   | If this value is not equal to "0", it can be corrected to "0" by the position adjustment. |

### Pos. zero adjust (007) (gauge pressure sensors))

| Description     | Pos. zero adjustment – the pressure difference between zero (set point) and the measured pressure need not be known.                                                                                                    |
|-----------------|----------------------------------------------------------------------------------------------------|
| Example         | <ul> <li>Measured value = 2.2 mbar (0.033 psi)</li> <li>You correct the measured value via the "Pos. zero adjust" parameter with the "Confirm" option. This means that you are assigning the value 0.0 to the pressure present.</li> <li>Measured value (after pos. zero adjustment) = 0.0 mbar</li> <li>The current value is also corrected.</li> </ul> |
| Selection       | <ul><li>Confirm</li><li>Cancel</li></ul>                                                                                                    |
| Factory setting | Cancel                                                                                                    |

| Calib. offset (192) / (008) (absolute pressure sensor) |                                                                                                    |  |
|--------------------------------------------------------|----------------------------------------------------------------------------------------------------|--|
| Write permission                                       | Maintenance/Expert                                                                                                    |  |
| Description                                            | Position adjustment – the pressure difference between the set point and the measured pressure must be known.                                                                                                    |  |
| Example                                                | <ul> <li>Measured value = 982.2 mbar (14.73 psi)</li> <li>You correct the measured value with the value entered, e.g. 2.2 mbar (0.033 psi) via the "Calib. offset" parameter. This means that you are assigning the value to the pressure present 980.0 mbar (14.7 psi).</li> <li>Measured value (after pos. zero adjustment) = 980.0 mbar (14.7 psi)</li> <li>The current value is also corrected.</li> </ul> |  |
| Factory setting                                        | 0.0                                                                                                    |  |

## 8.2 Configuring pressure measurement

### 8.2.1 Calibration without reference pressure (dry calibration)

### Example:

In this example, a device with a 400 mbar (6 psi) sensor is configured for the 0 to +300 mbar (0 to 4.5 psi) measuring range, i.e. the 4 mA value and 20 mA value are assigned 0 mbar and 300 mbar (4.5 psi) respectively.

### Prerequisite:

This is a theoretical calibration, i.e. the pressure values for the lower and upper range are known.

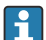

Due to the orientation of the device, there may be pressure shifts in the measured value, i.e. the measured value is not zero in an unpressurized state. For information on how to perform position adjustment, see  $\rightarrow \cong 21$ .

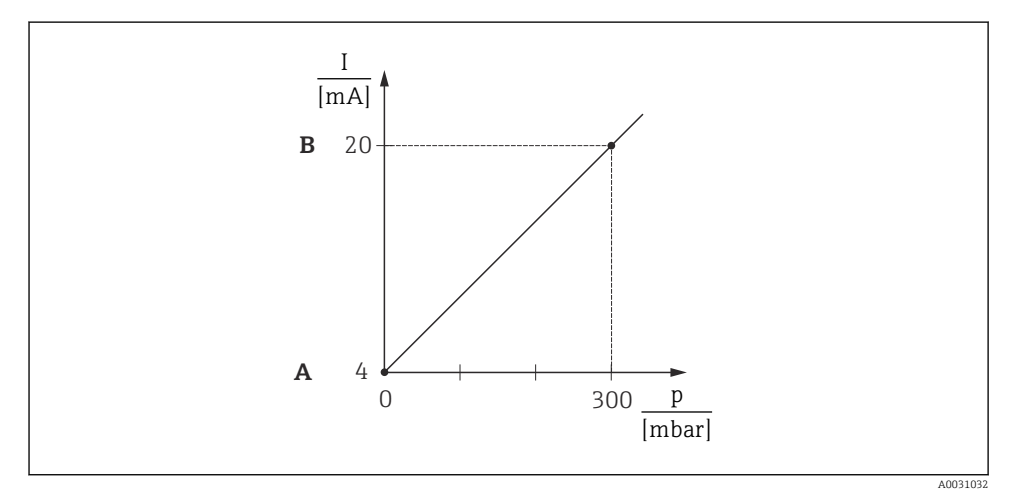

A See table, step 3.

B See table, step 4.

|   | Description                                                                                                    |
|---|----------------------------------------------------------------------------------------------------|
| 1 | Select the "Pressure" measuring mode via the "Measuring mode" parameter. Menu path: Setup $\rightarrow$ Measuring mode                                          |
|   | A WARNING                                                                                                    |
|   | Changing the measuring mode affects the span (URV)                                                                                                    |
|   | <ul> <li>If the measuring mode is changed, the setting for the span (URV) must be checked in the "Setup" operating menu and readjusted if necessary.</li> </ul> |
| 2 | Select a pressure unit via the "Press. eng. unit" parameter, here "mbar" for example. Menu path: Setup $\rightarrow$ Press. eng. unit                           |
| 3 | Select the "Set LRV" parameter.<br>Menu path: Setup $\rightarrow$ Set LRV                                                                                       |
|   | Enter the value for the "Set LRV" parameter (here 0 mbar) and confirm. This pressure value is assigned to the lower current value (4 mA).                       |
| 4 | Select the "Set URV" parameter.<br>Menu path: Setup → Set URV                                                                                                   |
|   | Enter the value for the "Set URV" parameter (here 300 mbar (4.5 psi)) and confirm. This pressure value is assigned to the upper current value (20 mA).          |
| 5 | Result:<br>The measuring range is configured for 0 to +300 mbar (0 to 4.5 psi).                                                                                 |

### 8.2.2 Calibration with reference pressure (wet calibration)

#### Example:

In this example, a device with a 400 mbar (6 psi) sensor module is configured for the 0 to +300 mbar (0 to 4.5 psi) measuring range, i.e. the 4 mA value and 20 mA value are assigned 0 mbar and 300 mbar (4.5 psi) respectively.

### Prerequisite:

The pressure values 0 mbar and 300 mbar (4.5 psi) can be specified. For example, the device is already installed.

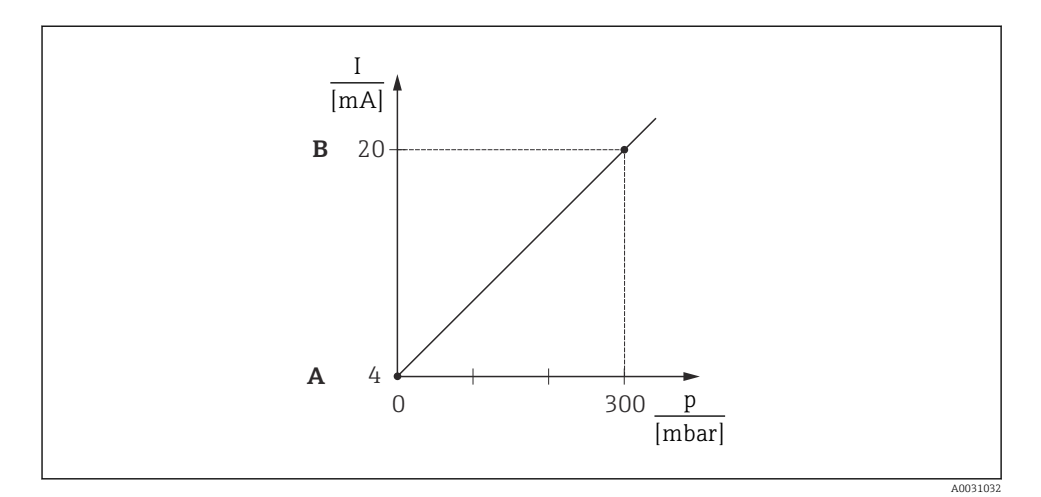

A See table, step 4.

B See table, step 5.

|   | Description                                                                                                    |
|---|----------------------------------------------------------------------------------------------------|
| 1 | Perform a position adjustment                                                                                                    |
| 2 | Select the "Pressure" measuring mode via the "Measuring mode" parameter.<br>Menu path: Setup → Measuring mode                                                   |
|   | A WARNING                                                                                                    |
|   | Changing the measuring mode affects the span (URV)                                                                                                    |
|   | <ul> <li>If the measuring mode is changed, the setting for the span (URV) must be checked in the "Setup" operating menu and readjusted if necessary.</li> </ul> |
| 3 | Select a pressure unit via the "Press. eng. unit" parameter, here "mbar" for example. Menu path: Setup $\rightarrow$ Press. eng. unit                           |
| 4 | The pressure for the LRV (4 mA value) is present at the device, here 0 mbar for example                                                                         |
|   | Select the "Get LRV" parameter.<br>Menu path: Setup $\rightarrow$ Extended setup $\rightarrow$ Current output $\rightarrow$ Get LRV                             |
|   | Confirm the value present at the device by selecting "Apply". The pressure value present at the device is assigned to the lower current value (4 mA).           |
| 5 | The pressure for the URV (20 mA value) is present at the device, here 300 mbar (4.5 psi) for example.                                                           |
|   | Select the "Get URV" parameter.<br>Menu path: Setup $\rightarrow$ Extended setup $\rightarrow$ Current output $\rightarrow$ Get URV                             |
|   | Confirm the value present at the device by selecting "Apply". The pressure value present at the device is assigned to the upper current value (20 mA).          |
| 6 | Result:<br>The measuring range is configured for 0 to +300 mbar (0 to 4.5 psi).                                                                                 |

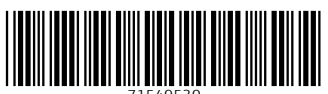

71549530

## www.addresses.endress.com

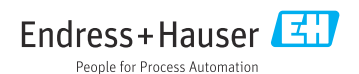